## - よくある質問一覧

| No. | 質問                                                          | 回答                                                                                                    |
|-----|-------------------------------------------------------------|----------------------------------------------------------------------------------------------------|
| 1   | TOP画面からどのように初動操作をすれば良いのでしょう<br>か。                           | 初回起動時、TOP画面上部に「更新データがあります」ボタンが表示されますので、<br>ボタンをタップしてデータの更新を行ってください。                                                                                    |
|     |                                                             | 詳しい使用方法については、画面左上のメニューボタンをタップしてメニュー画面を<br>開き、「ヘルプ・サポート」から「取扱説明書」をご覧ください。                                                                               |
| 2   | 時刻表データを更新する必要があるのに、<br>TOP画面上部に「更新データがあります」ボタンが表示さ<br>れません。 | 画面右上の設定ボタンをタップして設定画面を開き、「時刻表データの更新」ボタン<br>をタップしてください。データの更新画面が開きます。                                                                                    |
|     |                                                             | データの更新画面に「時刻表データは最新です。」と表示される場合は、設定画面の<br>「時刻表データの初期化」ボタンから時刻表データの初期化を行ってください。<br>その後TOP画面に戻ると、上部に「更新データがあります」ボタンが表示されます。                              |
| 3   | 時刻表データが更新できません。                                             | 時刻表データを更新するには、インターネットへの接続が必要です。電波状態が良く、<br>インターネット接続可能な環境でお試しください。<br>また、アクセスが集中し、時刻表データが更新できない場合があります。その際は、<br>しばらく時間をおいてから再度実行してください。                |
| 4   | 最新の時刻表データは自動的に更新されますか。                                      | 自動では更新されません。<br>更新データがある場合、TOP画面上部に「更新データがあります」ボタンが表示され<br>ますので、ボタンをタップしてデータの更新を行ってください。                                                               |
| 5   | 時刻表データは、「JR時刻表」の発売日に更新されるので<br>すか。                          | 「JR時刻表」の発売日から5営業日以内の更新となります。                                                                                                    |
| 6   | 時刻表データを更新した場合、過去の時刻表を見ることは<br>できますか。                        | 過去の時刻表を見ることはできません。                                                                                                    |
| 7   | いろいろな路線の時刻表を閲覧するのに、しおりをつける<br>機能はありますか。                     | 保存したい時刻表を表示した状態で、時刻表画面の右上「★」ボタンをタップすると、<br>ブックマークすることができます。<br>保存した時刻表は、次回以降ブックマークから呼び出すことができます。                                                       |
| 8   | 検索した経路を保存するには、どのようにすればよいです<br>か。                            | 検索結果表示画面の右上「★」ボタンをタップすると、検索結果をブックマークする<br>ことができます。<br>保存した検索結果は、次回以降ブックマークから呼び出すことができます。                                                               |
| 9   | ブックマークは最大何件まで登録可能ですか。                                       | ブックマークは最大24件まで登録可能ですが、<br>TOP画面に表示可能なブックマーク件数は最大12件までになります。<br>(12件を招きてず、クマーク件数は最大12件までになります。)                                                         |
| 10  | TOP画面に表示される「ブックマーク」は最大何件まで<br>ですか。                          | (12件を超えるノックマークは表示されません)<br>画面左上のメニューボタンをタップして「ブックマーク一覧」から<br>ゴックマークの際来たりや話言スストが変まます。                                                                   |
| 11  | TOP画面に登録した「ブックマーク」 が出てこないのは<br>なぜですか。                       | ブックマークの順番を入れ替えることができます。<br>左側に数字がついているものが、TOP画面に表示されるブックマークです。                                                                                         |
| 12  | ブックマークをフォルダ分けする事は可能ですか。                                     | ブックマークのフォルダ分けはできません。<br>機能分類ごとにブックマークの色が異なりますので、一目で見分けやすいようにして<br>あります。                                                                                |
| 13  | 「個人設定の初期化」メニューでの「個人設定」とは<br>どのような情報を指しますか。                  | 以下の情報になります。<br>・ブックマーク ・検索履歴 ・基準駅 ・文字の大きさ<br>・運行情報を受信するエリア<br>・路線図画の最終表示路線図情報(画像、座標)<br>・経路検索画面の検索駅履歴<br>・縦型時刻表のカスタマイズ設定                               |
| 14  | 営業キロはどこに表示されていますか。                                          | 営業キロは表示されません。                                                                                                    |
| 15  | 料金表・編成表はどこに表示されますか。                                         | 料金表は、画面左上のメニューボタンからメニュー画面を開き、「営業案内」ページの<br>「JRの営業案内」から閲覧することができます。<br>編成表は、「営業案内」ページの「列車編成表・席番図」から閲覧することができます。<br>また、一部の新幹線・JR特急列車では、列車情報画面からでも閲覧できます。 |
| 16  | ある路線の時刻表と他の路線の時刻表を、同時に表示する                                  | 縦型時刻表画面の上部「メニュー」ボタンをタップし、「複数表示」から複数路線時                                                                                                    |
|     | ことはできますか。                                                   | 刻表画面へ遷移できます。<br>当画面では、時刻表の出発駅・乗継駅を指定して、最大3路線までの時刻表を1度に表示して確認することができます。                                                                                 |

| No. | 質問                                               | 回答                                                                                                    |
|-----|--------------------------------------------------|----------------------------------------------------------------------------------------------------|
| 17  | 路線図がグレーの画像になり、使用できません。                           | 時刻表データが更新されていません。<br>TOP画面上部に「更新データがあります」ボタンが表示されているので、ボタンを<br>タップして時刻表データの更新を行ってください。                                               |
| 18  | 路線図の路線をタップしても、縦型時刻表へのリンクが表<br>示されません。            | 路線図の路線タップは、全ての路線に対応しているわけではありません。<br>私鉄の路線など一部未対応の箇所もございますので、ご了承ください。                                                                |
| 19  | 経路検索(または、駅発時刻表・駅構内図・編成表/席番<br>図画像)が表示できません。      | 経路検索や運行情報・駅発時刻表・駅構内図・編成表/席番図画像の利用には、イン<br>ターネットへの接続が必要となります。<br>電波状態が良く、インターネット接続可能な環境でお試しください。                                      |
| 20  | 経路検索で表示される料金は、ICカード利用・現金購入の<br>どちらでしょうか。         | 経路検索画面の下部にある「運賃種別」から、ICカード優先・切符優先を切り替える<br>ことができます。<br>初期状態では、ICカード利用の運賃に設定されています。                                                   |
| 21  | 「トレたび」など、ホームページからデジタル時刻表へ戻<br>るには、どのようにすればよいですか。 | 「トレたび」画面などを表示しているWebブラウザを終了し、再度デジタル時刻表を<br>起動してください。                                                                                 |
| 22  | 検索した列車や経路の情報をメールで送ることはできます<br>か。                 | メール等で送付することはできません。                                                                                                    |
| 23  | 運行情報をメールで受け取ることができますか。                           | メール等で受け取ることはできません。                                                                                                    |
| 24  | ダイヤ改正号の時刻表データを更新した場合、改正前の<br>時刻表を見ることはできますか。     | ダイヤ改正号では、改正前・改正後のデータはどちらも見ることができます。<br>データの切り替えは、縦型時刻表画面から日付をタップすることで可能です。                                                           |
| 25  | 無料期間やチケットの有効期間が終了したら、全ての機能<br>が使えなくなるのですか。       | <ul> <li>一部の有料機能は使えなくなりますが、下記のコンテンツにつきましては引き続きご利用いただけます。</li> <li>・経路検索・路線図</li> <li>・鉄道/旅行情報・JRグループ協定旅館・ホテル/日本ホテル協会会員ホテル</li> </ul> |